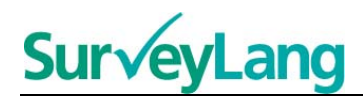

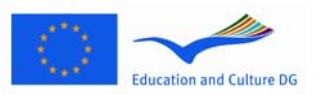

European Survey on Language Competences

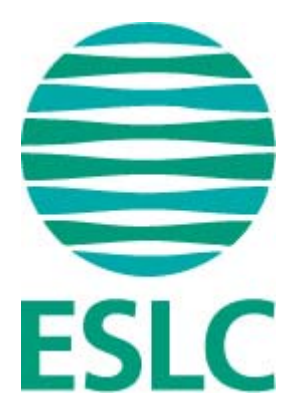

# ESLC Linji Gwida tal-Għodda għall-Ittestjar tal-Istudenti (MT)

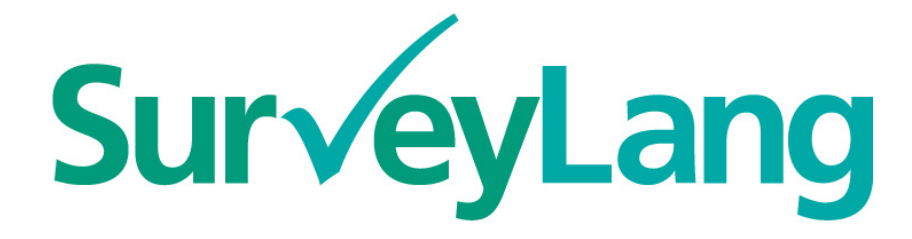

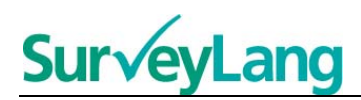

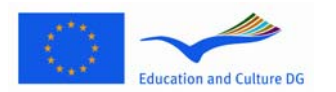

## Kontenut

| 1  | INTRODUZZJONI                          | 3 |
|----|----------------------------------------|---|
| 2  | KIF JAGHMLU T-TESTIJIET                | 3 |
| 2. | .1 Access ghall-kompjuter              | 3 |
| 2  | .2 Prova tal-Awdjo għat-Test tas-Smigħ | 5 |
| 2  | .3 Kif jagħmlu test                    | 5 |
| 3  | Informazzjoni fuq kif jinħadem it-Test | 7 |
| 3. | .1 Eżerčizzji tas-Smigħ                | 7 |
| 3  | .2 Eżercizzji ta' Qari                 |   |

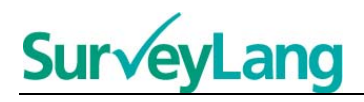

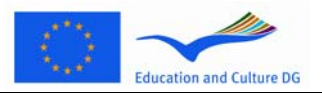

ESLC Linji gwida ta' kif jagħmlu t-test l-istudenti (MT)

## 1 INTRODUZZJONI

- 1. Dawn il-linji gwida huma mfassla biex jagħtuk informazzjoni kif tagħmel l-eżerċizzji tal-lingwa fil-European Survey on Language Competencies (ESLC) permezz tal-għodda għall-ittestjar bilkompjuter. Dawn il-linji gwida mhumiex intenzjonati bħala materjal għall-prattika u mhumiex intenzjonati bħala indikazzjoni tal-livell tal-materjal li se tara fis-servej.
- 2. Dawn il-linji gwida għandhom jiġu użati flimkien mal-għodda ta' eżempji għall-istudenti u li tista' tigi mniżżla mis-sit elettroniku tas-SurveyLang minn <u>http://www.surveylang.org</u>.
- 3. L-għodda tal-ittestjar bl-użu tal-kompjuter se tintuża għat-testijiet tal-Qari u tas-Smigħ, kif ukoll għall-kwestjonarju tal-istudenti. It-test tal-Kitba se jsir fuq karta aktar milli bl-għodda tal-ittestjar fil-kompjuter. Hemm sitt tipi ta' eżerċizzji differenti fit-test tal-Qari u ħames tipi ta' eżerċizzji differenti fit-test tas-Smigħ. Eżempji ta' dawn it-tipi ta' eżerċizzji kollha jinsabu fis-sit tas-SurveyLang fejn hemm eżempji ta' kif titħaddem is-sistema. Istruzzjonijiet ta' kif isiru l-eżerċizzji jinsabu f'din il-Gwida.

## 2 KIF JAGHMLU T-TESTIJIET

## 2.1 Aċċess fil-kompjuter

4. Biex tibda t-test trid tittajpja l-*password* li se tingħatalek minn min qed imexxi t-test. Meta tagħmel dan, ikklikkja 'IBGĦAT'.

#### Figura 1. Skrin tal-aċċess

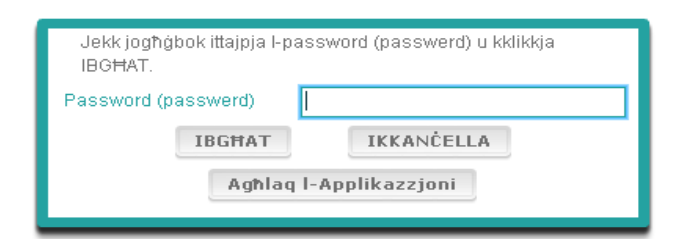

- 5. Biex thaddem I-eżempji tal-ghodda ghall-istudenti fuq is-sit elettroniku uża I-*password* li ġejja u kklikkja 'IBGĦAT': 9999
- Wara li jkun irnexxielek tidħol fis-sit, se tara screen b'ismek (jew ID), I-isem tal-iskola tiegħek u
  isem pajjiżek fuq nett. Jekk jogħġbok iċċekkja li dawn huma korretti. Jekk le, informa mill-ewwel lil
  min qed imexxi t-test.
- 7. Taħt din l-informazzjoni, se ssib buttuni għat-test(ijiet) li se tagħmel bl-għodda tal-ittestjar bilkompjuter. Peress li kull student se jiġi ttestjat fuq tnejn biss mit-tliet abilitajiet (Qari, Smigħ u Kitba), in-numru ta' buttuni se jvarjaw minn student għal student u jiddependu mit-taħlita ta' testijiet li jkunu ngħataw lilek.

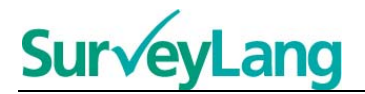

8. Għal student li se jieħu kemm it-test tas-Smigħ kif ukoll it-test tal-Qari, l-iskrin se jkun jidher hekk:

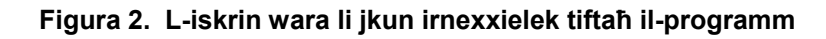

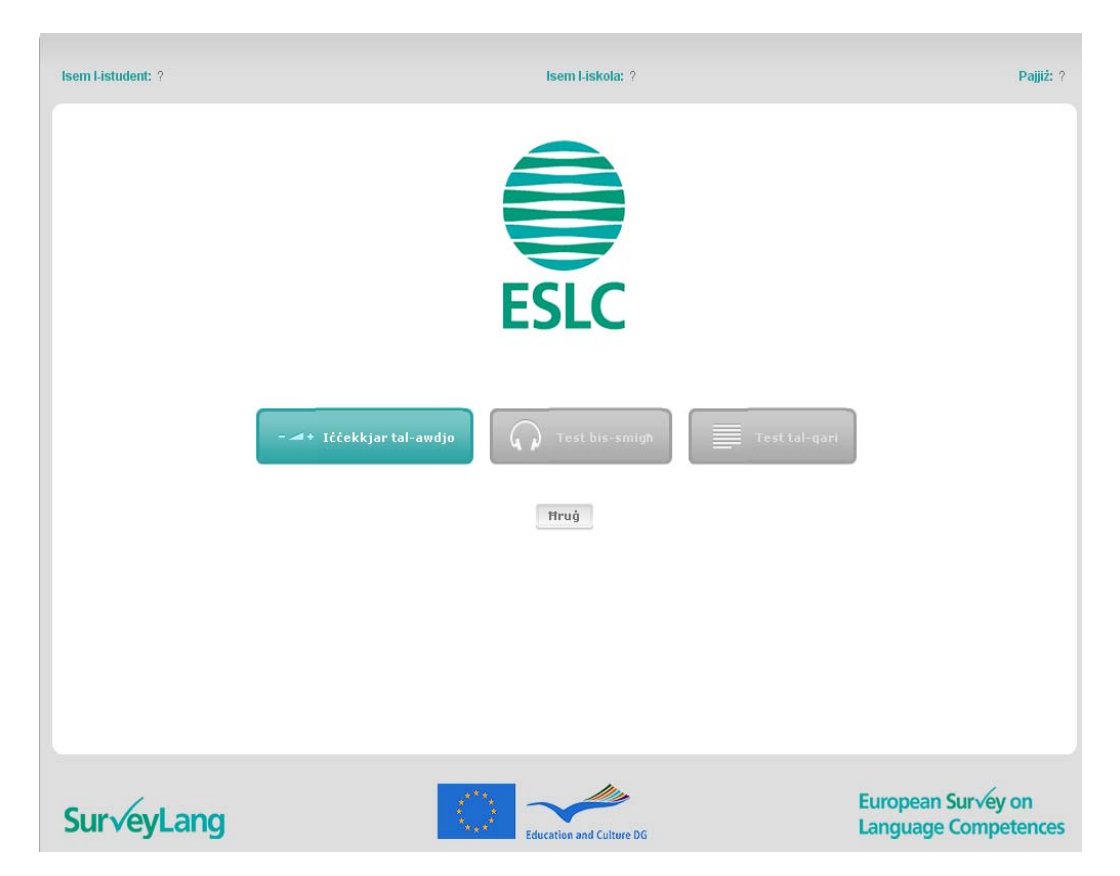

- 9. Innota li I-buttuni qegħdin wara xulxin mix-xellug għal-lemin fl-ordni li se jintużaw. Fl-eżempju ta' hawn fuq, I-ewwel isir it-test tas-Smigħ, imbagħad it-test fil-Qari u wara I-kwestjonarju tal-istudent. Jekk buttuna tkun griża, ma tistax tigi miftuħa f'dan I-istadju. Jekk buttuna tkun ħadra, tfisser li f'dak il-ħin tkun attiva. Fl-eżempju ta' hawn fuq, il-prova tal-Awdjo hi attiva.
- 10. II-buttuna tal-'lċċekkjar tal-awdjo' tintuża biex tittestja u tvarja l-volum tal-awdjo. Dan irid isir dejjem gabel jibda t-test fis-Smigħ.
- 11. Uża I-buttuni "Test bis-smigħ", "Test tal-qari" u "Kwistjonarju" biex tibda taħdem it-taqsimiet. Nota: Ħu ħsieb li ma tagħfasx il-buttuni tat-testijiet tas-Smigh jew tal-Qari qabel ma jgħidlek min qed imexxi t-test. Jekk tikklikkja dawn il-buttuni, jibda t-test u jibda jimmarka l-ħin.
- 12. Wara li tkun lestejt minn kull test, terġa' lura għall-iskrin muri hawn fuq fil-Figura 2. Il-kulur talbuttuna tat-test li jmiss jinbidel minn griż għal aħdar. Dan tfisser li inti tkun tista tibda dan t-test.

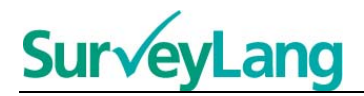

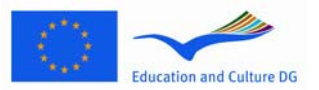

### 2.2 Prova tal-Awdjo għat-test tas-Smigħ

13. Ilbes il-'headphones'. Imbagħad ikklikkja il-buttuna tal-' lċċekkjar tal-awdjo' li tiftaħlek skrin fejn tista' tiċċekkja li l-awdjo tal-kompjuter qed jaħdem u li l-volum ma jkunx għoli ħafna u lanqas baxx ħafna. Ikklikkja 'DOQQ' biex tisma' biċċa mis-silta. Isma' u sib l-aħjar volum permezz tas-*slider* tal-volum. Meta tkun tista' tisma' s-silta ċara, ikklikkja 'KOMPLI'. Jekk ma tista' tisma' xejn, għid lil min qed imexxi t-test.

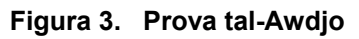

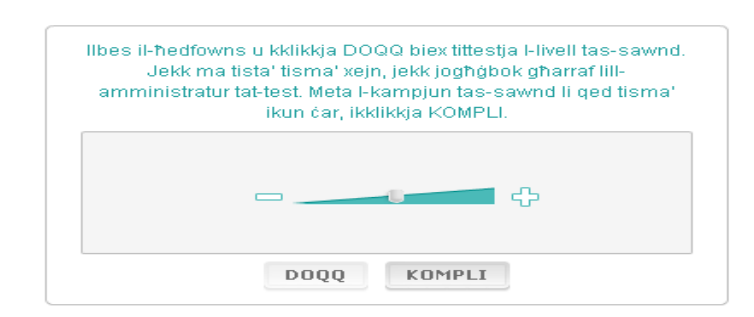

14. Innota li tista' tvarja il-volum waqt li tkun qed tagħmel it-test tas-Smigħ.

### 2.3 Bidu tat-test

15. Meta tibda t-test tas-Smigħ jew tal-Qari jew il-Kwestjonarju, se tara skrin bħal ma jidher hawn taħt.

Figura 4. L-iskrin għat-test

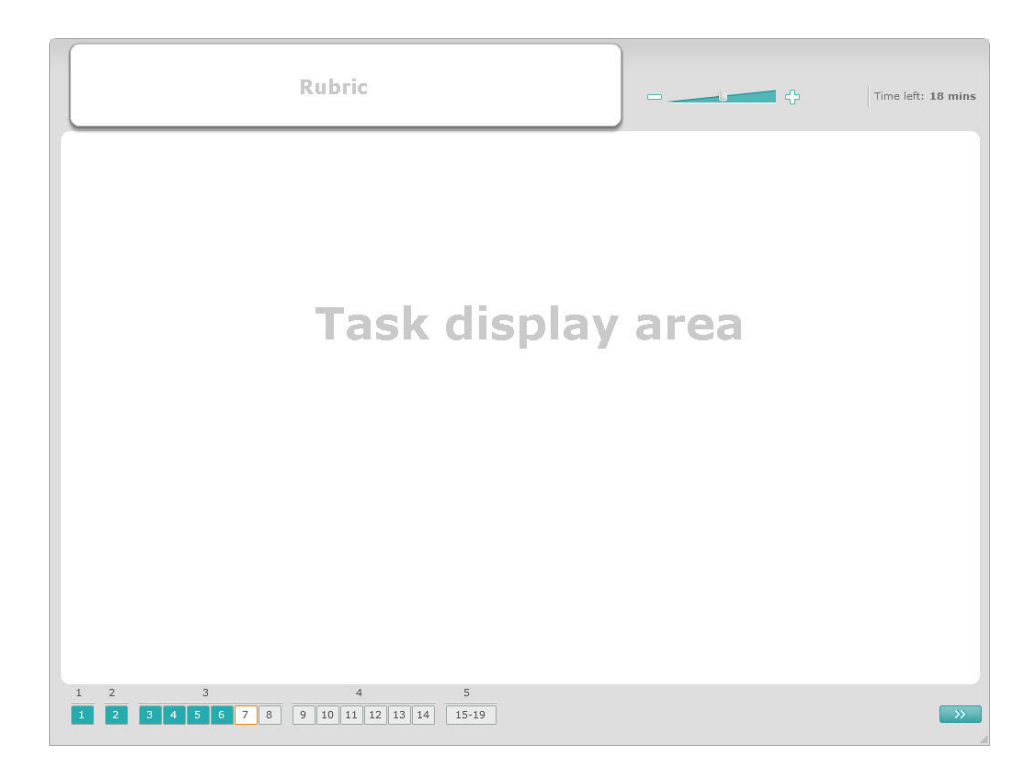

# **SurveyLang**

- 16. II-parti t'isfel tal-iskrin turi n-numru ta' eżercizzji fit-test li tkun qed tagħmel. L-eżercizzji huma murija fit-'Task display area' waħda waħda. Nota: It-tipi ta' eżercizzji differenti huma spjegati aktar 'il quddiem f'din il-Gwida. F'din l-ewwel parti qed inħarsu lejn partijiet tal-iskrin tat-test.
- 17. II-kaxxa 'Rubric' fir-rokna ta' fuq tax-xellug tipprovdi istruzzjonijiet dwar kif wieħed għandu jirrispondi eżerċizzju. Dejjem aqra dawn I-istruzzjonijiet qabel ma tkompli taħdem.
- 18. II-buttuna 'Time left' fin-naħa tal-lemin tal-iskrin turik kemm ikun baqa' ħin sa tmiem it-test li tkun qed tagħmel. Għall-ewwel il-ħin muri jkun f'minuti; meta jkun baqa' minuta biss, din tibda turi kemm għad baqa' sekondi. L-arloġġ tat-test se jurik meta jkun għad baqa' 10 minuti u 5 minuti. Innota li t-test tal-Qari huwa twil eżattament 30 minuta. It-test tas-Smigħ huwa bejn wieħed u ieħor 30 minuta twil però jiddependi fuq kemm huwa twil ir-rekording. Meta l-arloġġ jieqaf f'0 sekondi, ikollok 30 sekonda oħra biex tlesti t-test qabel l-iskrin tat-test jagħlaq waħdu.
- 19. In-'navigation bar' fil-parti t'isfel tal-iskrin turik fejn wasalt fit-test u liema eżercizzji u mistoqsijiet diġà lestejt. Għal kull mistoqsija fit-test li tkun qed tagħmel hemm kaxxa b'numru. Waqt li tkun qed tirrispondi mistoqsija din ikollha kaxxa ħamra madwarha, per eżempju numru 7 ġo Figura 4. Ilkulur blu juri li dik il-mistoqsija diġà tkun inħadmet. Il-kulur griż jindika li dik il-mistoqsija għadha trid tinħadem.
- 20. Tista' tuża n-'navigation bar' biex timxi 'l quddiem jew tmur lura fit-test. Meta tikklikkja kaxxa b'numru ġo fiha, fuq l-iskrin tidher dik il-mistoqsija li tikkorrispondi man-numru fil-kaxxa. Imbagħad tkun tista' tirrispondi dik il-mistoqsija. Jekk trid, tista' wkoll tbiddel it-tweġiba li tkun diġà tajt filmistoqsijiet li ħdimt. Tista' tagħmel dan xħin trid sakemm ma jkunx skada l-ħin u jagħlaq l-iskrin tat-test.
- 21. Meta tibda test, il-kaxex bin-numri fihom ikunu kkuluriti griżi u jindikalek biex tibda taħdem l-ewwel mistoqsija tal-ewwel eżerċizzju. Nagħtuk parir li taħdem it-test b'mod ordnat mix-xellug għal-lemin fuq in-'navigation bar'. Tista' tagħmel dan billi tikklikkja fuq il-buttuna 'Next Question' fil-part t'isfel tal-iskrin fuq il-lemin jew billi tikklikkja fuq il-kaxex innumerati ta' taħt.
- 22. Huwa importanti, specjalment għat-test tas-Smigħ, li taħdem it-test fl-ordni indikat minħabba li lmistoqsijiet tal-'audio track' huma ppreżentati wara xulxin skont in-numru tagħhom.
- 23. It-testijiet kollha tas-Smigħ se jinstemgħu darbtejn. Se jingħata ħin biex taqra l-mistoqsijiet u se jkollok ħin ukoll biex tiċċekkja r-risposti tiegħek wara kull eżerċizzju.

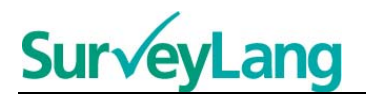

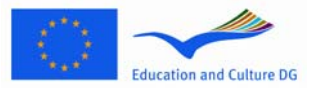

## 3 Informazzjoni fuq I-eżerċizzju tat-Test

### 3.1 Eżercizzji tas-Smigħ

**24.** Din il-parti se tagħtik informazzjoni fuq kif għandek tirrispondi t-tipi ta' eżerċizzji li se jkollok fit-test tas-Smigħ fl-eżempji mogħtija fil-kompjuter bħala għodda għall-istudenti.

#### Eżercizzju tas-Smigħ 1

F'dan I-eżercizzju se tisma' nies jitkellmu f'ħames sitwazzjonijiet differenti. Kull sitwazzjoni se tiġi rrepetuta qabel ma tinstema' ta' warajha. Għal kull eżercizzju, hemm mistoqsija u sett stampi fuq I-iskrin. Se tisma' wkoll il-mistoqsija u se jkollok ħin tħares lejn I-istampi. Għal kull mistoqsija, agħżel it-tweġiba t-tajba (A,B jew Ċ) billi tikklikkja fuq il-buttuna maġenb it-tweġiba. Innota li tista' tibdel ir-risposta billi tikklikkja fuq buttuna oħra. Meta tkun lestejt, mur għall-mistoqsija li jmiss billi tikklikkja fuq il-buttuna 'Next Question' jew in-numru li jmiss fuq in-'navigation bar'.

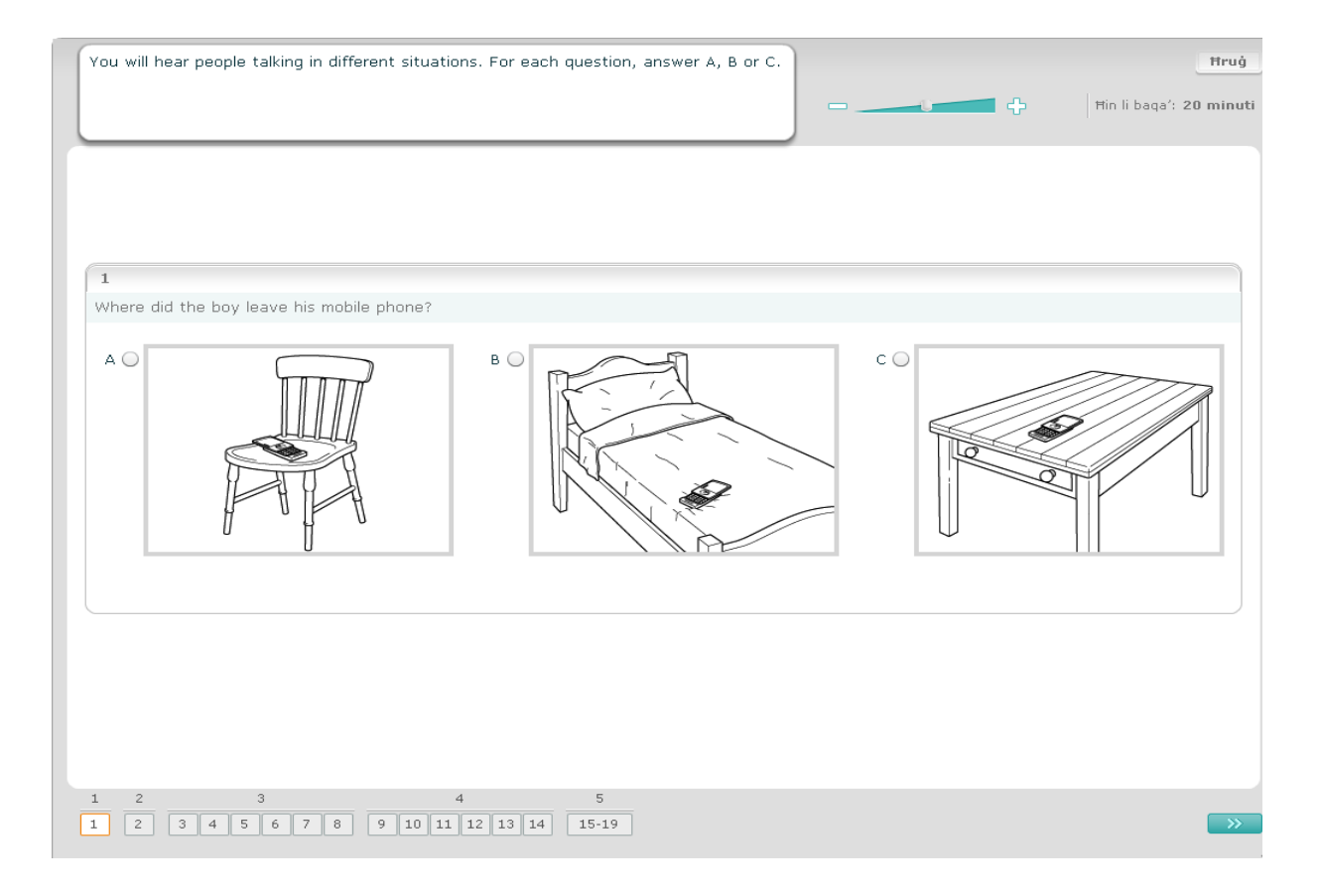

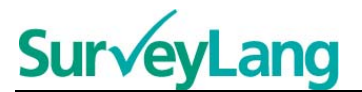

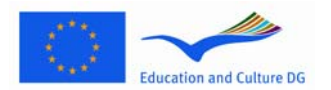

#### Eżerċizzju tas-Smigħ 2

F'dan I-eżercizzju se tisma' nies jitkellmu f'ħames sitwazzjonijiet differenti. Kull sitwazzjoni se tiġi rrepetuta qabel ma tmur għal ta' warajha. Għal kull sitwazzjoni, hemm sentenza li tagħtik informazzjoni dwar issitwazzjoni, mistoqsija u sett ta' għażliet miktubin. Se tisma' wkoll is-sitwazzjoni u I-mistoqsija u jkollok ħin taqra I-għażliet possibbli. Għal kull mistoqsija, agħżel ir-risposta korretta (A,B jew Ċ) billi tikklikkja fuq ilbuttuna ħdejn ir-risposta. Meta tiġi magħżula risposta, il-kulur tal-buttuna jinbidel kif muri hawn taħt. Innota li tista' tbiddel ir-risposta billi tikklikkja fuq buttuna oħra. Meta tkun lestejt, mur fuq il-mistoqsija li jmiss billi tikklikkja fuq il-buttuna 'Next question' jew in-numru li jmiss fuq in-'navigation bar'.

| You will hear people talking in different situations. For each question, answer A, B or C. | Ħruġ                           |
|--------------------------------------------------------------------------------------------|--------------------------------|
|                                                                                            | Ħin li baqa': <b>19 minuti</b> |
|                                                                                            |                                |
|                                                                                            |                                |
| 2                                                                                          |                                |
| At a train station, you overhear two people talking.<br>Why is the woman annoyed?          |                                |
| A 🔘 She doesn't want to travel by car.                                                     |                                |
| B 🔘 She doesn't know why there's a delay.                                                  |                                |
| C 🔘 She won't get to her appointment on time.                                              |                                |
|                                                                                            |                                |
|                                                                                            |                                |
|                                                                                            |                                |
|                                                                                            |                                |
|                                                                                            |                                |
|                                                                                            |                                |
| 1 2 3 4 5 6 7 8 9 10 11 12 13 14 15-19                                                     | <b>&gt;&gt;</b>                |

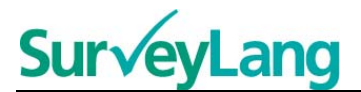

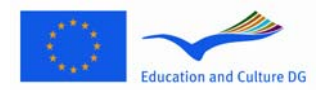

#### Eżercizzju tas-Smigħ 3

F'dan I-eżerċizzju se tisma' persuna waħda jew iktar jitkellmu. Is-silta tas-smigħ se tinstema' darbtejn. Hemm numru ta' mistoqsijiet dwar dak li tkun qed tisma'. Għal kull mistoqsija, agħżel ir-risposta korretta (A,B jew Ċ) billi tikklikkja fuq il-buttuna ħdejn ir-risposta. Meta tiġi magħżula risposta, il-kulur tal-buttuna jinbidel kif muri hawn taħt. Innota li tista' tbiddel ir-risposta billi tikklikkja fuq buttuna oħra. Il-mistoqsijiet kollha huma kollha fuq I-istess skrin, għalkemm tajjeb li tinnota li se jkollok tuża I-iskroll bar biex tara Imistoqsijiet kollha. Għal kull mistoqsija, agħżel ir-risposta korretta (A,B jew Ċ) imbagħad mur fuq ilmistoqsija li jmiss.

| You will hear part of an interview with a girl called Sally Myers whose recently been published.<br>For the next 6 questions, answer A, B or C.                      | first book has Hruĝ                                                                                                    |
|----------------------------------------------------------------------------------------------------|----------------------------------------------------------------------------------------------------|
| 3<br>Why did Sally decide to write her first book?<br>A O people said her stories were good<br>B O her family bought her a diary<br>C O her penfriend suggested it   | 4         Why didn't Sally's dad want her to send her book to a publisher?         A O       He thought it needed some more work.         B O       He had given her help to write it.         C O       He didn't want Sally to be upset if they weren't interested. |
| 5<br>Sally sent her book to a company which<br>A published books of a similar type.<br>B published her favourite stories.<br>C published books only on the internet. | 6<br>How did Sally feel when the company phoned her mum?<br>A very excited<br>B extremely surprised<br>C anxious about the future                                                                                                    |
| 1 2 3 4 5<br>1 2 3 4 5 6 7 8 9 10 11 12 13 14 15-19                                                                                                    | »                                                                                                    |

Eżercizzju tas-Smigħ 4

# **SurveyLang**

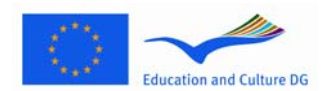

### European Survey on Language Competences

F'dan I-eżercizzju se tisma' żewġ persuni jitkellmu. Is-silta tas-smigħ se tinstema' darbtejn. Hemm numru ta' dikjarazzjonijiet dwar dak li tkun qed tisma'. Għal kull mistoqsija, iddeċiedi jekk id-dikjarazzjoni hijiex Veru jew Falz. Per eżempju, jekk taħseb li r-risposta għall-mistoqsija 9 hi Falz, ikklikkja fuq il-buttuna Le0. Jekk taħseb li r-risposta għal mistoqsija 9 hi Veru, ikklikkja fuq il-buttuna Iva. Imbagħad, mur għall-mistoqsija li jmiss. Il-mistoqsijiet kollha huma fuq l-istess skrin.

| 9  | Martha and David have both been to activity centres before.         | A 🔵 Yes | B 🔵 No |
|----|---------------------------------------------------------------------|---------|--------|
| 10 | Martha and David think the activities are expensive.                | A 🔵 Yes | B 🔵 No |
| 11 | Only Martha would like to do a climbing course.                     | A 🔵 Yes | B 🔵 No |
| 12 | Martha and David agree that the centre is a good place for surfing. | A 🔵 Yes | B 🔵 No |
| 13 | Only David needs to do beginner lessons for horse-riding.           | A 🔵 Yes | B 🔵 No |
| 14 | Both Martha and David think the evening activities may be boring.   | A 🔵 Yes | B 🔵 No |

Eżercizzji tas-Smigh 5

# **SurveyLang**

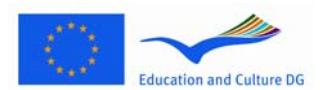

#### European Survey on Language Competences

F'dan I-eżerċizzju se tisma' żewġ persuni jitkellmu. Huma se jitkellmu dwar ħames persuni. Is-silta tassmigħ se tinstema' darbtejn. Għal kull mistoqsija, qabbel il-persuni mal-istampa korretta (A-G). Hemm żewġ stampi żejda li ma jaqblu ma' ħadd. Għal dan I-eżerċizzju tużax ittra għal aktar minn darba. Biex tqabbel il-persuni mal-istampa korretta (A-G) mexxi I-istampa mill-frejm fuq il-lemin u poġġieha fil-kaxxa ħdejn I-isem tal-persuna li trid tqabbel I-istampa magħha. Ikklikkja fuq I-istampa u żomm il-buttuna talmaws tal-kompjuter 'l isfel waqt li tkarkar I-istampa għall-pożizzjoni ġdida tagħha. Erħi I-buttuna tal-maws meta I-istampa tkun fuq il-kaxxa. Jekk trid tbiddel ir-risposta tista' tkarkar I-istampa mill-kaxxa tagħha fuq ix-xellug lura għall-frejm fuq il-lemin. Tista' wkoll tmexxi stampa minn kaxxa għal kaxxa oħra. Kun ċert li Ikaxex kollha għandhom stampa qabel ma tibda I-eżerċizzji li jmiss.

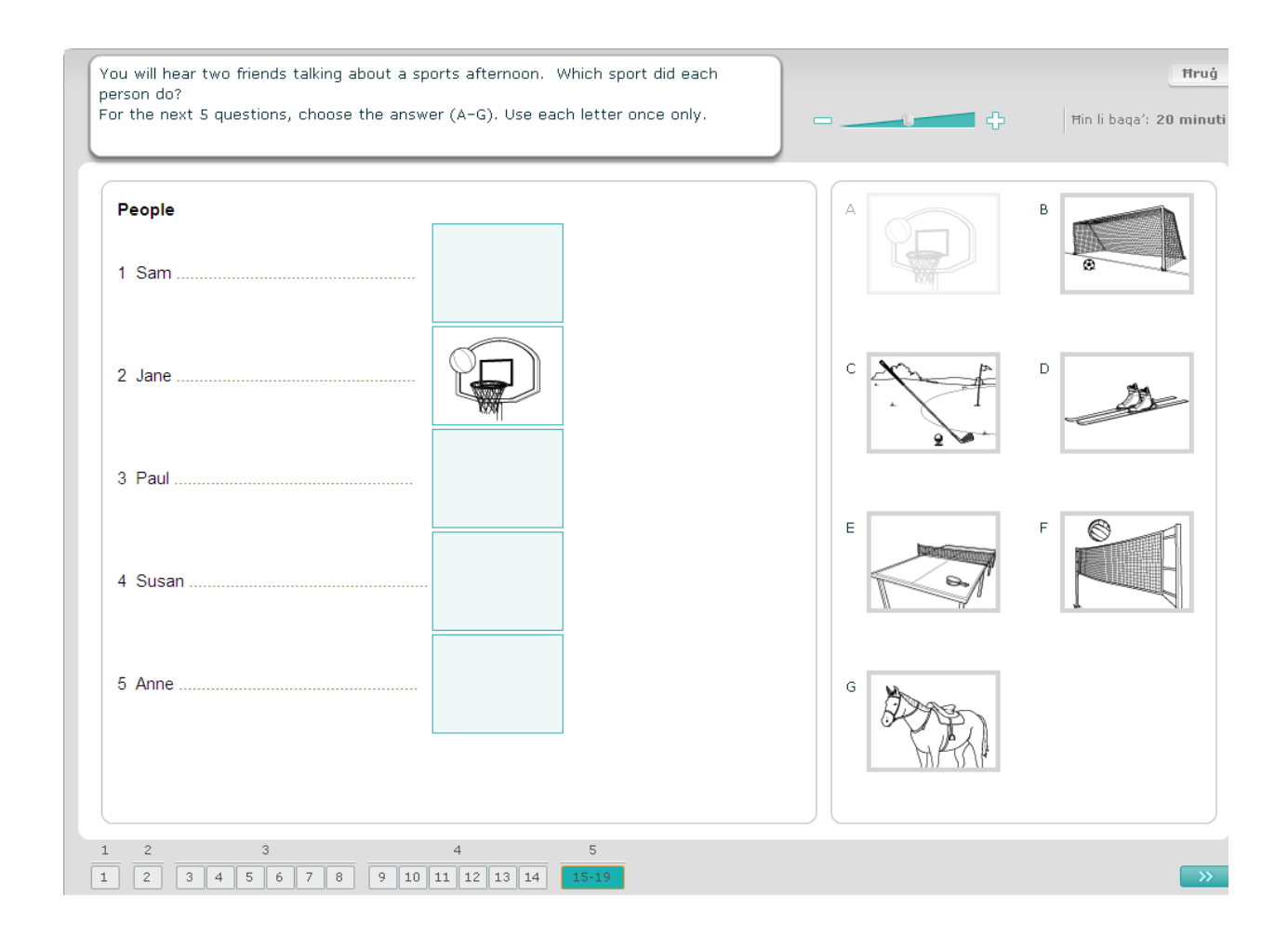

## 3.2 Eżerċizzji ta' Qari

Eżercizzji tal-Qari 1

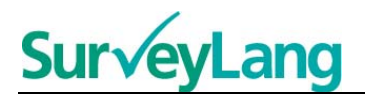

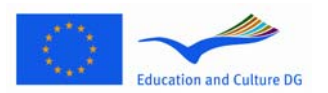

F'dan I-eżerċizzji, inti se taqra silta u tirrispondi xi mistoqsijiet fuqha. Trid tagħżel ir-risposta korretta għal kull mistoqsija minn sett ta' stampi. L-għażliet huma differenti għal kull mistoqsija. Għal kull mistoqsija, agħżel ir-risposta korretta (A, B jew Ċ) billi tikklikkja I-buttuna ħdejn I-istampa. Innota li tista' tbiddel irrisposta tiegħek billi tikklikkja buttuna oħra. Meta tkun lestejt, mur fuq il-mistoqsija li jmiss billi tikklikkja fuq il-buttuna 'Next question' jew in-numru li jmiss fuq in-'navigation bar'.

| From:       Daniella         To:       Everyone         Subject:       party           Hi everyone!       Im having a party for my birthday on Saturday. The party will be at my house and will begin at 11am.     We are going to have a barbecue for lunch and my dad is going to do the cooking. We have already bought all the food and drink. Please bring a swimming costume so you can swim in the pool before lunch. After lunch we're going to have a volleyball competition. I've got some great prizes for the winners! In the evening my brother will play his guitar and we can all sing our favourite songs. Iove Daniella                                                                                                    | ou will read an email about plans for a party.<br>or the next 4 questions, answer A. B.or C.                                                                                                    | Ħruġ                                                                    |
|----------------------------------------------------------------------------------------------------|----------------------------------------------------------------------------------------------------|-------------------------------------------------------------------------|
| From:       Daniella         To:       Everyone         Subject:       party    Hi everyone! I'm having a party for my birthday on Saturday. The party will be at my house and will begin at 11am. We are going to have a barbecue for lunch and my dad is going to do the cooking. We have already bought all the food and drink. Please bring a swimming costume so you can swim in the pool before lunch. After lunch we're going to have a volleyball competition. I've got some great prizes for the winners! In the evening my brother will play his guitar and we can all sing our favourite songs. love Daniella C O Output Output O |                                                                                                    | Ħin li baqa': <b>30 minuti</b>                                          |
|                                                                                                    | From:       Daniella         To:       Everyone         Subject:       party         Hi everyone!         I'm having a party for my birthday on Saturday. The party will be at my house and will begin at 11am.         We are going to have a barbecue for lunch and my dad is going to do the cooking. We have already bought all the food and drink. Please bring a swimming costume so you can swim in the pool before lunch.         After lunch we're going to have a volleyball competition. I've got some great prizes for the winners!         In the evening my brother will play his guitar and we can all sing our favourite songs.         love Daniella | 2<br>The guests need to take<br>A O O O O O O O O O O O O O O O O O O O |

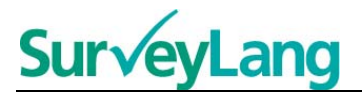

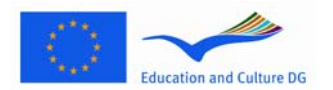

Għal dan I-eżerċizzju inti taqra silta u tirrispondi xi mistoqsijiet fuq is-silta. Trid tagħżel ir-risposta korretta għal kull mistoqsija minn sett ta' għażliet miktubin. Għal kull mistoqsija, agħżel ir-risposta korretta (A,B jew Ċ) billi tikklikkja fuq il-buttuna ħdejn ir-risposta. Meta tiġi magħżula risposta, il-kulur tal-buttuna jinbidel kif muri hawn taħt. Innota li tista tbiddel ir-risposta billi tikklikkja fuq buttuna oħra. Meta tkun lestejt, mur fuq il-mistoqsija li jmiss billi tikklikkja fuq il-buttuna 'Next question' jew in-numru li jmiss fuq in-'navigation bar'.

| You will read a notice about a club.                                                                                                    | Lopeta                                                                                                    |
|----------------------------------------------------------------------------------------------------|----------------------------------------------------------------------------------------------------|
| For the next 4 questions, answer A, B or C.                                                                                                    | Aikaa jäljellä: 30 min                                                                                                    |
| Tired of computers?<br>Then why not join our new Nature Club!<br>Every week we go for a walk in the forest. You can learn about the birds and trees and take<br>photos.<br>You need to wear good walking shoes and to bring your camera.<br>We will stop at a cafe to buy a drink and a snack at lunchtime.<br>We meet at 10 a.m. on Saturdays outside the Star Cinema.<br>But hurry! We only have space for 20 students and there are already 12 people in the club.<br>Make sure you get one of the last 8 places! | 5         What can you do in Nature Club?         A o play games on a computer         B o take photographs         C o go to see a film at the cinema |
| 1 2 3 4                                                                                                    | 5 6                                                                                                    |
| 1 2 3 4 5 6 7 8 9 10 11 12 13 14 15 16 17 18 19 20 21                                                                                                    | 22 23 24 25 26-31                                                                                                    |

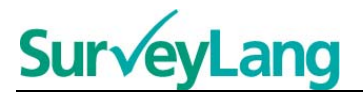

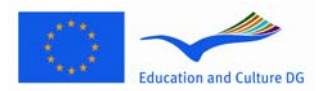

Għal dan I-eżerċizzju inti taqra silta u tirrispondi xi mistoqsijiet fuq is-silta. Trid tagħżel ir-risposta korretta għal kull mistoqsija minn sett ta' għażliet miktubin. L-għażliet huma I-istess għal kull mistoqsija. Għal kull mistoqsija, agħżel ir-risposta korretta (A,B jew Ċ) billi tikklikkja fuq il-buttuna ħdejn ir-risposta. Meta tiĝi magħżula risposta, il-kulur tal-buttuna jinbidel kif muri hawn taħt. Innota li tista' tbiddel ir-risposta billi tikklikkja fuq buttuna oħra. Meta tkun lestejt, mur fuq il-mistoqsija li jmiss billi tikklikkja fuq il-buttuna 'Next question' jew in-numru li jmiss fuq in-'navigation bar'. Innota li forsi jkollok tuża I-iskroll bar biex tara s-silta kollha.

| r tł | he next 6 questions, answer A, B or C.                                                                                                    | Hin li baga': 27 m                                                   |
|------|----------------------------------------------------------------------------------------------------|----------------------------------------------------------------------|
|      | A new language<br>Three English people talk about how they learnt a new language.                                                                                                    | 9<br>Which person mentions getting on very well<br>with his teacher? |
| 4    | Jon (Welsh)                                                                                                    | A lon (Welsh)                                                        |
|      | My dad's a teacher and we moved to Wales two years ago. Everyone in the town we<br>live in speaks Welsh as their first language, so I was keen to be able to have a<br>conversation with them. I was worried about using the language-learning software<br>because I'm pot good at using a computer built is uses brittings and equinds to belo                                                                                                    | B O Sami (Chinese)                                                   |
|      | you, it is totally different from learning a language in a classroom.                                                                                                    |                                                                      |
|      | I went to China to teach English at a university near Shanghai. I couldn't speak a word<br>when I arrived and wasn't planning to stay long, so thought I would manage. I also<br>believed people would speak English but was surprised how little the people I met<br>knew. Learning written Mandarin, the language spoken in most of China, is as hard as<br>it looks. Speaking is a little bit easier and, once you start to make an effort, you learn<br>words quite quickly. |                                                                      |
|      | Daniel (Spanish)                                                                                                    |                                                                      |
|      | I'm hoping to travel around South America when I leave college and so I decided I should really work hard at learning Spanish. I'd bought some books but found they weren't very good. Then I heard about some classes. I went along and found they were really relaxed with only three other students. I really liked the teacher - she was great. She would write short stories for us and we would learn new vocabulary and grammar.                                          |                                                                      |
|      |                                                                                                    |                                                                      |
|      | 1 2 3 4 5                                                                                                    | 6                                                                    |

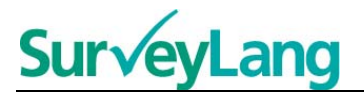

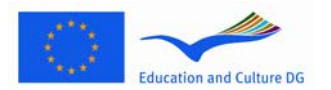

Għal kull mistoqsija f'dan I-eżerċizzju trid tqabbel waħda minn seba' tabelli ma' stampa tas-sitwazzjoni. Listampi huma nnumerati 15-19. It-tabelli huma mmarkati A-G. Hemm żewġ tabelli żejda li ma jaqblu m'ebda stampa. Għal dan I-eżerċizzju tużax ittra iktar minn darba waħda. Għal kull mistoqsija, agħżel irrisposta korretta (A-G) billi tikklikkja I-buttuna fuq ir-risposta. Meta tiġi magħżula risposta, il-kulur talbuttuna jinbidel kif muri hawn taħt. Innota li tista' tbiddel ir-risposta billi tikklikkja fuq buttuna oħra. Meta tkun lestejt, mur fuq il-mistoqsija li jmiss billi tikklikkja fuq il-buttuna 'Next question' jew in-numru li jmiss fuq in-'navigation bar'. Hemm lista żgħira fir-rokna ta' fuq, fuq il-lemin tal-iskrin. Din il-lista tgħidlek liema mit-tabelli (A-G) int diġà qabbilt ma' stampa (15-19).

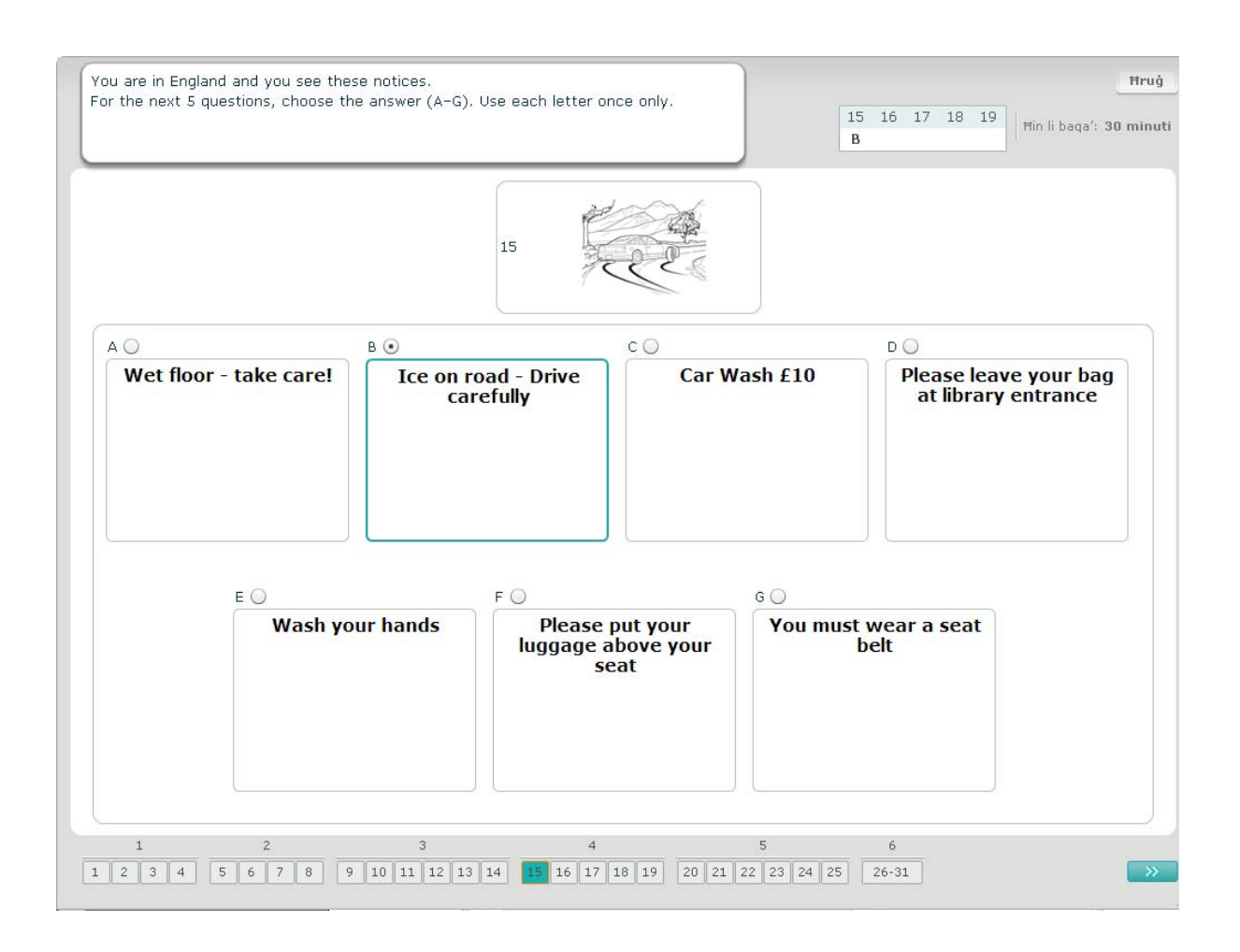

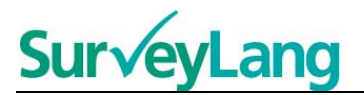

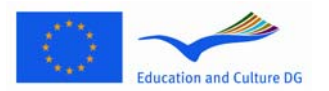

Għal kull mistoqsija f'dan I-eżerċizzju, trid tqabbel waħda minn tmien tabelli ma' sentenza li tfisser I-istess ħaġa. Is-sentenzi huma nnumerati 20-25. It-tabelli huma nnumerati A-H. Hemm żewġ tabelli żejda li ma jaqblu mal-ebda sentenza. Għal din I-attività tużax ittra iktar minn darba waħda. Għal kull mistoqsija, agħżel ir-risposta korretta (A-H) billi tikklikkja I-buttuna fuq ir-risposta. Meta tagħżel it-tweġiba, il-kulur talbuttuna jinbidel kif muri hawn taħt. Innota li tista' tbiddel ir-risposta billi tikklikkja fuq buttuna oħra. Meta tkun lestejt, mur fuq il-mistoqsija li jmiss billi tikklikkja fuq il-buttuna 'Next question' jew in-numru li jmiss fuq in-'navigation bar'. Hemm lista żgħira fir-rokna ta' fuq fuq il-lemin tal-iskrin. Din il-lista tgħidlek liema mit-tabelli (A-H) diġà gew imqabbla minnek ma' stampa (20-25).

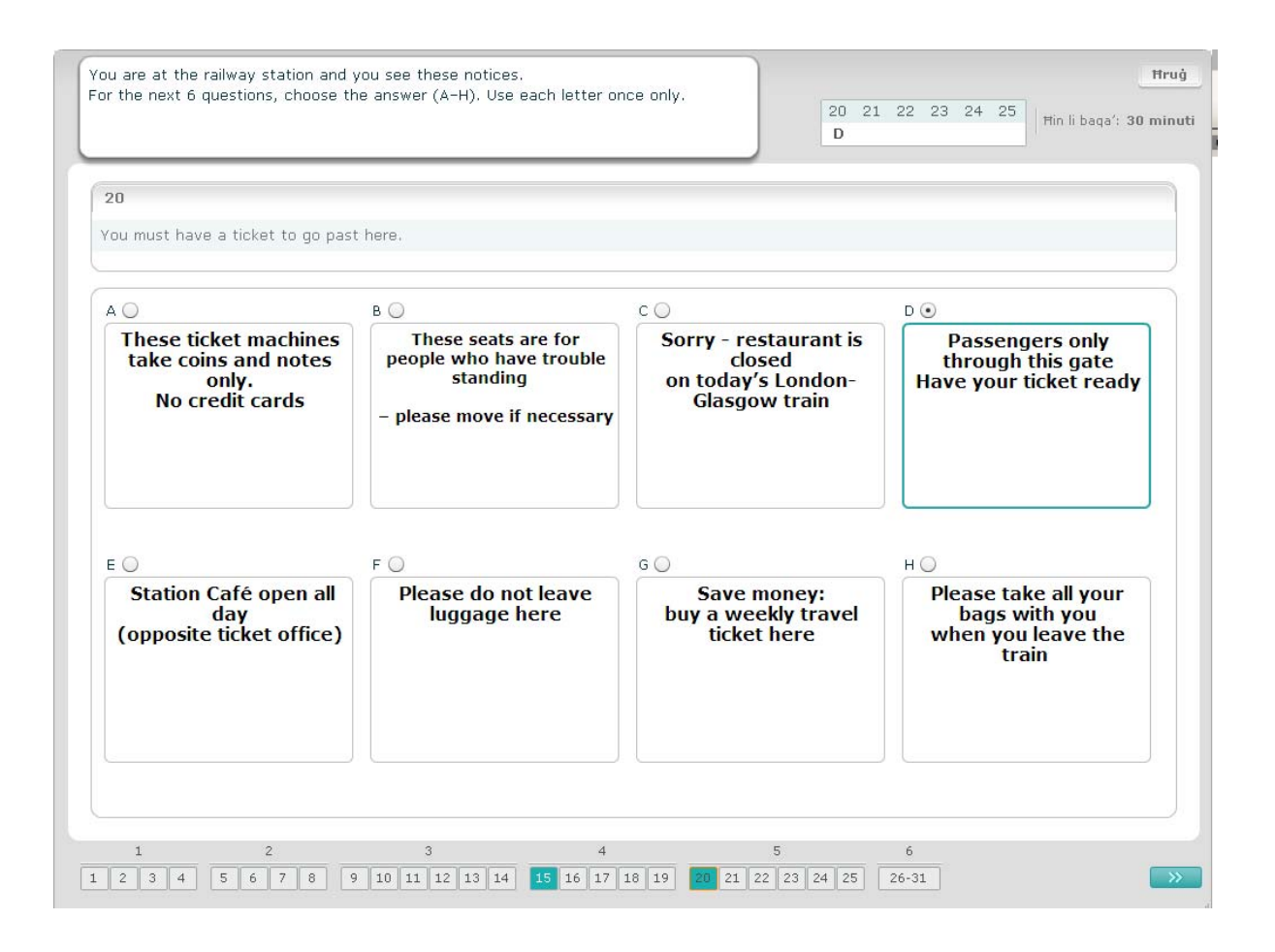

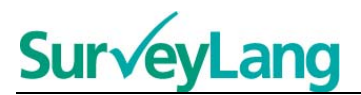

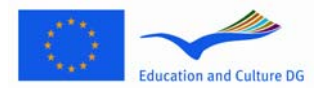

Għal dan I-eżerċizzju, sitt sentenzi ġew imneħħija mis-silta. Hemm seba' mistoqsijiet immarkati A-G filfrejm fuq il-lemin. Hemm sentenza żejda li m'għandekx bżonn tużaha. Trid tqabbel is-sentenza korretta ma' kull spazju vojt. Din issir billi tmexxi s-sentenza mill-frejm fuq il-lemin u tpoġġiha fl-ispazju vojt fejn taħseb li għandha tmur. Ikklikkja fuq is-sentenza u żomm il-buttuna tal-maws magħfusa sakemm tkarkar is-sentenza fil-post il-ġdid tagħha. Erħi I-buttuna tal-maws meta s-sentenza tkun f'postha fuq I-ispazju vojt. Jekk trid tbiddel ir-risposta tista' tmexxi s-sentenza mill-pożizzjoni fis-silta lura fil-frejm fuq il-lemin. Tista' wkoll tkarkar is-sentenza minn pożizzjoni fis-silta għal oħra. Kun ċert li I-ispazji vojta kollha għandhom sentenza fihom gabel ma tibda I-eżerċizzji I-oħra.

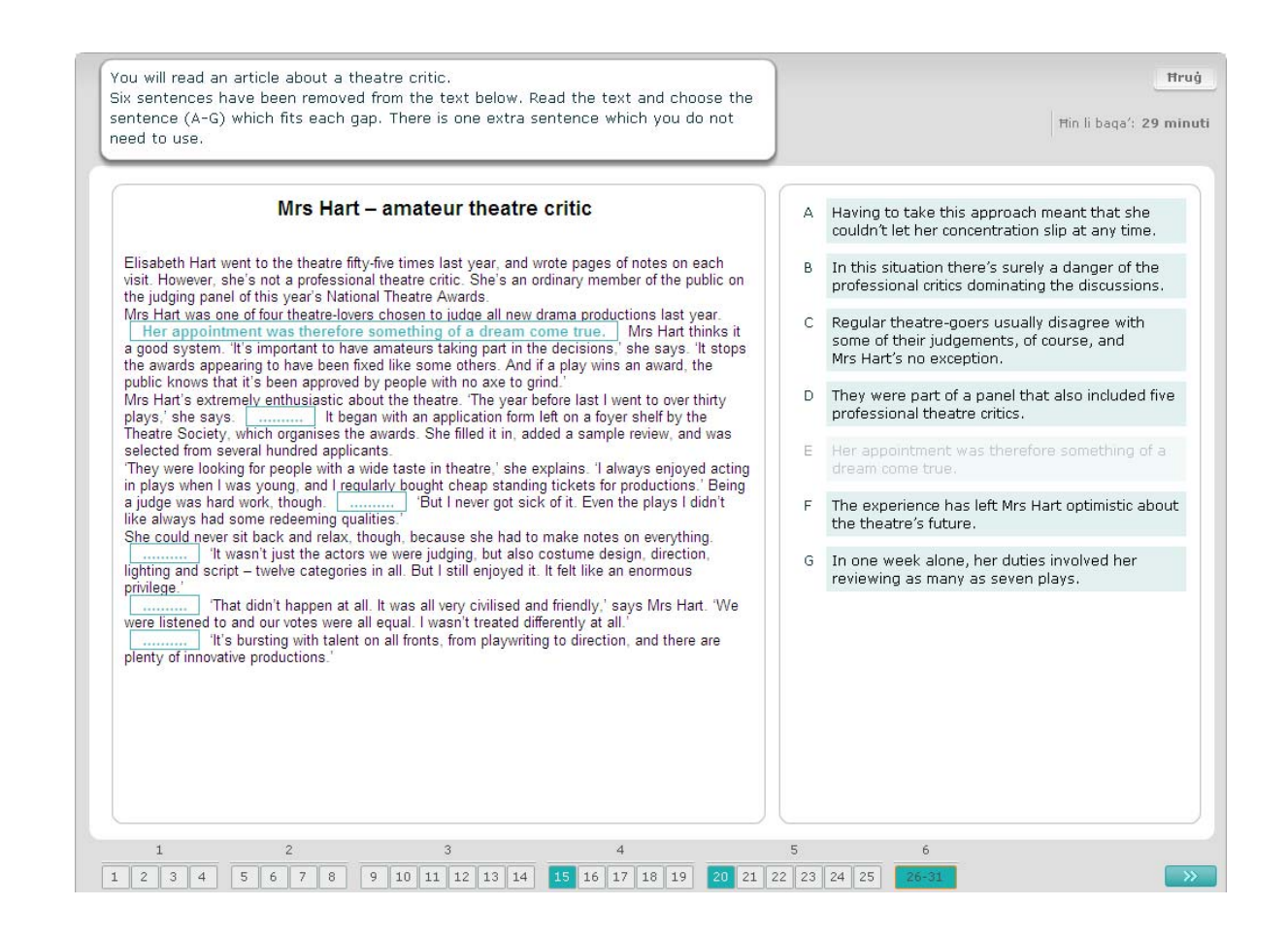